# 贏标

# 法正电子招标采购交易平台 V1.0

集团公司内部版本使用说明

适用对象:集团公司审核操作人员

业务范围:公告、中标候选人、中标结果公示

试用时间:3月1日--3月9日为注册、测试期;3月10日,正式上线试用,试用期20天。

法正智能科技有限公司编

2020年02月20日

### 目录

| 第1章   | 引言      |
|-------|---------|
| 1.1   | 编写目的2   |
| 1.2   | 编写背景    |
| 1.3   | 参考资料2   |
| 第 2 章 | 产品功能简介6 |
| 2.1   | 产品功能综述  |
| 第3章   | 注册11    |
| 第4章   | 运行环境16  |
| 第 5 章 | 登陆18    |
| 第6章   | 交易平台操作  |
| 6.1   | 公告审核    |

### 第1章引言

#### 1.1 编写目的

本说明书为指导赢标•法正电子招标采购交易平台(简称:赢标平台)审核人员编写,便于用户快速掌握平台相关功能及其使用。赢标•法 正电子招标采购交易平台由法正智能科技有限公司开发,面向客户是招标采购行业所有公众,使用时凭用户名和密码登录或者 CA 登录。此版 本为便于集团公司统一简便管理,审核使用账号登陆方式,并采用 CA 统一签章。

#### 1.2 参考资料

《中华人民共和国招标投标法》

《中华人民共和国政府采购法》

《中华人民共和国招标投标法实施条例》

《电子招标投标办法》

《中华人民共和国政府采购法实施条例》

《整合建立统一的公共资源交易平台工作方案》

《电子招投标系统检测认证管理办法(试行)》

《"互联网+"招标采购行动方案》

《招标公告和公示信息发布管理办法》

《公共资源交易平台系统数据规范(V2.0)》

GB 18030-2005 信息技术 中文编码字符集

GB/T 7027-2002 信息分类和编码的基本原则与方法

GB/T 10113-2003 分类与编码通用术语

GB/T 17710-2008 信息技术 安全技术 校验字符系统

GB 2312-1980 信息交换用汉字编码字符集基本集

GB/T 7408-2005 数据和交换格式信息交换日期和时间表示法

GB/T 18391.1-2009 信息技术元数据注册系统(MDR) 第1部分: 框架

GB/T 19488.1-2004 电子政务数据元第1部分:设计和管理规范

GB/T 2260-2007 中华人民共和国行政区划代码

GB/T 4754-2011 国民经济行业分类

GB 11714-1997 全国组织机构代码编制规则

GB 32100-2015 法人和其他组织统一社会信用代码编码规则

GB/T 12406-2008 表示货币和资金的代码

GB/T 2659-2000 世界各国和地区名称代码

GB 11643-1999 公民身份号码

《公共资源交易平台管理暂行办法》(国家发展改革委第39号令)

《电子招标投标系统技术规范(第1部分:交易平台技术规范)》

《政府采购业务基础数据规范》

DZ/T 0431-2005 矿业权档案立卷归档规范企业国有产(股)权交易、资产交易信息数据规范

GB/T 8561-2001 专业技术职务代码

GS15-2006 《工商行政管理市场主体注册号编制规则》

SW 5-2013 《纳税人识别号代码标准》

《公共资源交易评标专家专业分类标准》(发改法规(2018)316号)

《政府采购评审专家专业分类标准》

《审批监管平台投资项目信息共享规范》

《企业资质序列行业和专业类别编码标准》

### 第2章产品功能简介

#### 2.1 产品功能综述

1、后台管理

后台管理,包含用户角色管理、数字证书办理、会员订单管理、流程管理等功能;

- 2、 交易系统
  - 系统功能的实现。

招标:包括注册、发标、投标、开标、评标、定标等所有环节的线上全流程。竞争性谈判、单一采购来源、询价采购、竞争性磋商等业务流程。电子招投标项目 交易平台功能模块

①项目创建: 自行招标、委托招标、公开招标、邀请招标、资格预审、资格后审、两阶段。

②网上报名、网上资格审查

投标单位可以直接在网上进行投标报名,网上下载招标文件,实现网上的资格审查,同时可完成网上的答疑工作。

②网上招标、网上投标

借助招标文件编制工具将招标文件和工程量清单(或货物清单)、CAD 电子图纸打包后进行 CA 数字证书签名并加盖电子印章形成电子招标文件,供投标单位在 网上下载。借助投标文件编制工具,将投标函、商务标、技术标、综合标等内容打包后进行 CA 数字证书签名,再加盖电子印章和第三方可信时间戳生成电子投标文件,将该电子投标文件进行加密后上传平台投标系统,完成网上投标工作。 ③网上开标唱标

虚拟开标大厅,实现了网上开标唱标,开标时,由各投标单位登陆网上开标大厅,插入 CA 证书,完成对自己投标文件的解密,全部投标文件完成解密后,由代 理机构对所有成功解密的标书一次性完成唱标工作。如采用现场开标的,其开标数据通过网络对外直播。

④网上评标、网上询标

专家借助计算机辅助评标系统工具完成评标工作,评委可直接调取投标单位的投标文件、资质扫描件和业绩,方便了评委的打分;对投标单位的询标和质疑,可 借助远程视频交互系统来实现。

⑤评标结果公示

所有评委打分结束后,由系统自动完成评标结果的汇总,并生成评标报告,各评委利用 CA 证书对评标报告进行签字确认,中标结果经确认后由系统自动推送到 平台和政府指定网络媒体进行公示,投标单位可通过平台在线缴纳综合服务费后,在网上下载和打印中标通知书。

3、辅助系统

辅助工具包含开标工具、评标工具、清标工具、招标文件编制工具、投标文件编制工具。

当前绝大多数招标代理机构对全面使用全流程电子交易平台持谨慎态度,所以目前多数代理机构仍然沿用线下招标的方式,招标行业信息化仍然非常滞后。在 大多数招标代理机构仍然采用传统招标方式的情况下,部分招标代理机构逐渐提出在评标等比较费时费力的环节使用工具来代替传统的线下环节,是从传统的线下 招投标向电子化招投标迈进的一个过程,我公司从此方向切入市场,辅助工具可与比比电子赢标一法正电子招标投标交易平台对接作为业务流程的环节,也可单独 提供给用户进行独立使用,以更加灵活的方式来适应市场的需求。

1) 资格预审文件编制系统

①资格预审文件范本编辑

基于 Word 文档编辑资格预审文件范本,确定的不可编辑部分实现锁定,对可以编辑部分实现编辑区域、下拉框、勾选等操作设置。

②资格预审文件编制

在资格预审文件范本的基础上填空或勾选等操作,完成对资格预审文件的内容编写。然后进行文档格式转化、签名、签章及压缩、固化,生成电子版的资格预审 文件。

2) 资格预审申请文件编制系统

根据资格预审文件的要求,逐项编辑资格预审申请文件的相应内容,完成对资格预审申请文件的内容编写。然后进行文档格式转化、签名、签章及压缩、固化, 生成电子版的资格预审申请文件。

3)招标文件编制系统

①招标文件范本编辑

基于 Word 文档编辑资格预审文件范本,确定的不可编辑部分实现锁定,对可以编辑部分实现编辑区域、下拉框、勾选等操作设置。企业招标的项目类别较多, 招标范本更新较快,需要非常灵活的范本加工及归档方式,以便于编制招标文件。

②招标文件编制

在企业编辑好的招标范本(比如《标准施工招标文件》)的基础填空或勾选等操作,实现招标文件的规范化编制,自动对招标文件需要固定内容进行锁定,编制 人只需按照要求填空即可,系统自动生成符合评标系统要求技术标招标文件,是招标人(代理)编制招标文件(技术标)的工具,并提供数字证书(CA)签名功能的 系统。

4) 投标文件编制系统

投标人编制电子投标文件的专用系统,与招标文件要求自动对应,投标人通过直接导入电子招标文件进行投标文件编制,在导入招标文件的同时按照招标人(招

标代理机构)的要求自动创建投标文件的目录,投标人只需在相应章节填写技术标投标文件的内容。在减轻投标人工作量的同时,也保证了投标文件在最大限度上响 应招标文件的要求,满足评标的数据要求。并实现 CA 数字证书电子签名、加密功能。

5) 在线开标系统

开标会上招标人或者招标代理机构对投标文件的检查和导入、唱标,自动对投标文件进行初步的符合性检查。投标人在规定的时间内登录网上开标室,使用数字 证书进行解密,完成开标过程。

4、档案管理

对招标投标数据和文件、活动记录(招投标过程中操作人员和时间)等进行存档信息,可查阅。同时对招投标活动中的附件信息等重要电子文档进行分类、整理和归档。

5、统计分析

根据用户的角色、权限、依托平台的业务数据对用户关注的信息进行统计,形成报表,同时可对数据进行分析,形成趋势图,对用户未来的业务发展方向起到 靶向作用。

6、接口实现

内部接口:实现与门户网、辅助工具端的数据互通,形成闭环的业务系统。

外部接口:随着公司业务的发展,将来会有越来越多的外部系统与比比电子赢标--法正电子招标投标交易平台对接,实现数据的传输,比如各个监督平台、各地 方及国家招投标公共服务平台等外部系统,外部接口开发需灵活应对,能适应多个外部系统的对接需求。

7、基础平台

1) 工作流管理

将对审批流进行独立设计,使平台的审批流更加灵活自由,符合当前实际业务的需求,审批流管理需要引进工作流引擎,审批流程应能满足以下要求。 平台审批:平台可对招标公告、招标文件等重要环节进行审批流管理,可依据业务需要实时进行灵活配置,并提供审批流开通关闭功能; 代理机构、招标方、公共资源交易中心:可对招标公告、招标文件等重要审批环节进行审批流管理,不同的企业可以根据自身的审批特点定制符合自身的审批流

程;

## 第3章注册

#### 注: 此为集团公司审核人员操作流程

- 第一步:首先,必须使用 IE9 及 IE9 以上浏览器输入 www.fzbidding.com,登录赢标平台。
- 1、点击主页面的【我要注册】,弹出注册协议,用户可选择查阅,点击【确定】,进入注册页面。
- 2、 按照注册内容填写数据项,填写完毕后提交。填写数据项及注意事项如下图:

| Attps://yb.fzbidding.com/module/views/registerstep.h | tml ・ 全 () 2表 ・ ク ・)                                                                               | Comm 法正电子招标采购交易平台     Example and the region of a first market in the region of a first market in the region of a first |
|------------------------------------------------------|----------------------------------------------------------------------------------------------------|----------------------------------------------------------------------------------------------------|
|                                                      |                                                                                                    | 企业注册                                                                                                    |
|                                                      | 注册服务协议                                                                                             | ☆ 返回首页     已有账号? 去登录       *企业名称     法正智能                                                                                                    |
|                                                      | 非常感谢您使用赢标进了招标采购交易平台! 日有账号? 去登录 日有账号? 去登录                                                           | •用户名 cesh002 企业登录平台及维护相关信息唯一账号,必须铭记                                                                                                    |
| *企业名称 请输入企业全称                                        | イロ細胞です。<br>在使用最标电子招标采购交易平台(http:// www.fzbidding.com/) 脳务之前,<br>用户应当认真阅读并遵令《赢标电子招标采购交易平台用户注册协议》(以下 |                                                                                                    |
| *用户名 6-20个字符, 必                                      | 简称"本协议"),请用户务必审慎阅读、充分理解各条款内容,特别是免除或<br>者限制责任的条款、争议解决和法律适用条款。免除或者限制责任的条款可能                          | *###.\\\#A %E *###                                                                                                    |
| "设置密码 6-20个字符,必                                      | 将以黑体或(和)加粗或(和)下划线或(和)斜体字体显示,用户应重点阅<br>算。如用户对本协议有任何知问,应向赢际电子招标采购交易平台套服谷词。                           | ·联系人手机器 13835784750 885后指新行动。                                                                                                    |
| *确认密码 请再一次输入密                                        | 当用户按照注册页面提示或写信息、阅读并同意本协议且完成全部注册程序<br>码 后,或用户以其他赢际电子招标采购交易平台允许的方式这际使用服务时,即                          | ·短信验证码 285276                                                                                                    |
| "联系人姓名 请填写您的真实                                       | 表示用户已充分阅读、理解并接受本协议的全部内容,并与赢标电子沿标采购<br>交易平台达成协议。用户承诺接受并遵守本协议的约定,届时用户不应以未阅 💙                         | 电子邮箱 请填写它的电子邮箱                                                                                                    |
| "联系人手机号 输入手机号码,                                      |                                                                                                    | 立即注册                                                                                                    |
| 短信验证码 输入短信验证码                                        | 二 二 二 二 二 二 二 二 二 二 二 二 二 二 二 二 二 二 二                                                              |                                                                                                    |
| エフェッキャー 注法戸256日フ                                     | 4.5%                                                                                               |                                                                                                    |

|         | <b>标采购交易平台</b><br>TENDERING FLATFORM |         | 法正电子招标采购交易平台     FAZHENG BIDDING AND TENDERING TRADING PLATFORM |               |  |
|---------|--------------------------------------|---------|-----------------------------------------------------------------|---------------|--|
|         | 企业注册                                 |         |                                                                 |               |  |
| ☆ 返回首页  | 已有                                   | 账号? 去登录 |                                                                 |               |  |
| *企业名称   | 法正智能                                 |         |                                                                 |               |  |
| *用户名    | ceshi002                             |         |                                                                 | ⟨∩⟩ 返回首页      |  |
| *设置密码   | •••••                                |         |                                                                 | 账号登录 CA登录     |  |
| *确认密码   | •••••••                              |         | <sup>((</sup> ) ↓ ↓ ↓ ↓ ↓ ↓ ↓ ↓ ↓ ↓ ↓ ↓ ↓ ↓ ↓ ↓ ↓ ↓ ↓           |               |  |
| *联系人姓名  | <u>総定</u>                            |         |                                                                 | wangbin850921 |  |
| *联系人手机号 | 13835784750 @s.f.置所#我取               |         |                                                                 | ······        |  |
| *短信验证码  | 285276                               |         |                                                                 | 忘记密码?         |  |
| 电子邮箱    | 请填写您的电子邮箱                            |         |                                                                 | 立即登录          |  |
|         | 立即注册                                 |         |                                                                 | 没有账号? 立即注册    |  |

第二步: 注册成功后,采用注册时设置的【用户名】和【密码登陆】,进行企业基本信息设置。维护相关企业基本信息后,选择申请的角色类型,点击【提交】,等 待系统管理人员审核。(注:集团公司角色申请只需要选择代理机构角色,其他角色无需选择);具体填写数据及注意事项如下图

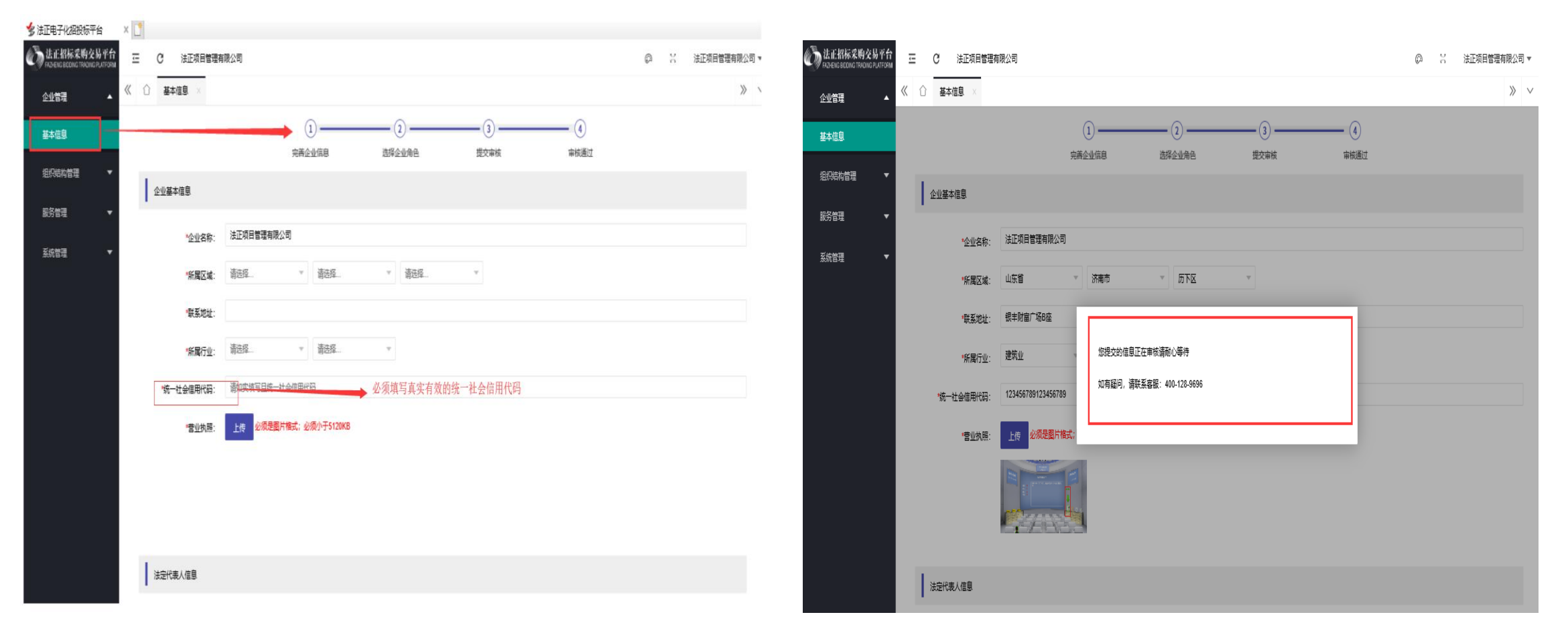

第三步:提交后等待审核通过即可完成注册。(注:此时的账号为企业账号不是业务操作账号。)

第四步: 审核通过后, 需要维护企业相关的部门信息、角色信息及人员信息。

1、 点击【组织机构管理】菜单一>【部门管理】子菜单,并按照下图操作添加部门名称,并点击【确定】按钮即可完成添加部门。注:示例部门名称维护时,

须添加为"招标X部"。如:招标一部、招标二部)。

- 2、 点击【组织机构管理】菜单一>【角色管理】子菜单,并按照下图操作添加角色名称、选择角色类型,并点击【确定】按钮即可完成添加部门。
   (注:角色维护时,示例"审核人员"一种角色即可,相应的权限只选择审核。其他权限交易流程、知会无须选择及定义)
- 3、 点击【组织机构管理】菜单一>【员工管理】子菜单,并按照下图操作添加员工姓名、用户名等信息,同事设置员工部门及角色,并点击【确定】按钮即可完成员工添加,员工可使用手机号登录交易平台并开展招标交易业务。

(注:员工维护时,姓名定义为"姓名+审核人员",角色选择只选择与定义与审核权限相关的角色)。

具体数据填写及注意事项如下图:

| ★ 法正电子化招投标平台                                      | 🎝 首页 |        | 💅 法正电子化招投标平台 | × 🖞                                  |   |       |              | 💈 法正电子化招投标平台                                     | x 📑        |                                    |                                |                  |              |
|---------------------------------------------------|------|--------|--------------|--------------------------------------|---|-------|--------------|--------------------------------------------------|------------|------------------------------------|--------------------------------|------------------|--------------|
| 《 法正招标采购交易平台<br>FAZHEING BIDDING TRADING PLATFORM | Ξ    | C 法正项目 | 1管理有限公司<br>- |                                      |   | @ % j | 法正项目管理有限公司 🔻 | LEE 招标采购交易平台<br>Rachely Blooms Traching PLatForm | Ē          | C 法正招标代理公司                         |                                |                  | ◎ ※ 法正招标代理公司 |
|                                                   | (1)  | 部门管理 × |              |                                      |   |       | » ~          | 企业管理 ▼                                           | <b>«</b> 🖒 | 角色管理 ×                             |                                |                  | »            |
| 组织结构管理                                            | 添加   | 酸      |              |                                      |   |       |              |                                                  | 添加         | 修改 登险                              |                                |                  |              |
| **/1#18                                           | 选择   |        | 部门各称         | 上级部门                                 |   | 创建时间  |              |                                                  |            | 角色名称                               | 角色说明                           |                  | 角色类型         |
| 角色管理                                              |      |        |              | 无数据                                  |   |       |              | 部门管理                                             |            | 项目经理                               |                                |                  | 交易流程         |
| 员工管理                                              |      |        | $\mathbf{X}$ | 添加部门                                 | × |       |              | 角色管理                                             |            | 新山絵題                               |                                |                  | 审批           |
| 服务管理 ▼<br>系统管理 ▼                                  |      |        |              | *部门名称: 招标部<br>上吸却门: 法正项目管理有限公司<br>&注 | × |       |              | 反工管理<br>服务管理 ▼<br>系統管理 ▼                         |            | 與500년<br>■ > 30回 1 页 前在 共3条 10mm → | 添加命色<br>"命色名晓 前接人员<br>"命色笑望 前批 | X                | 知会           |
|                                                   |      |        |              |                                      | Ĵ |       |              |                                                  |            |                                    | 角色说明 講输入角色説明                   | へ<br>><br>数<br>載 |              |

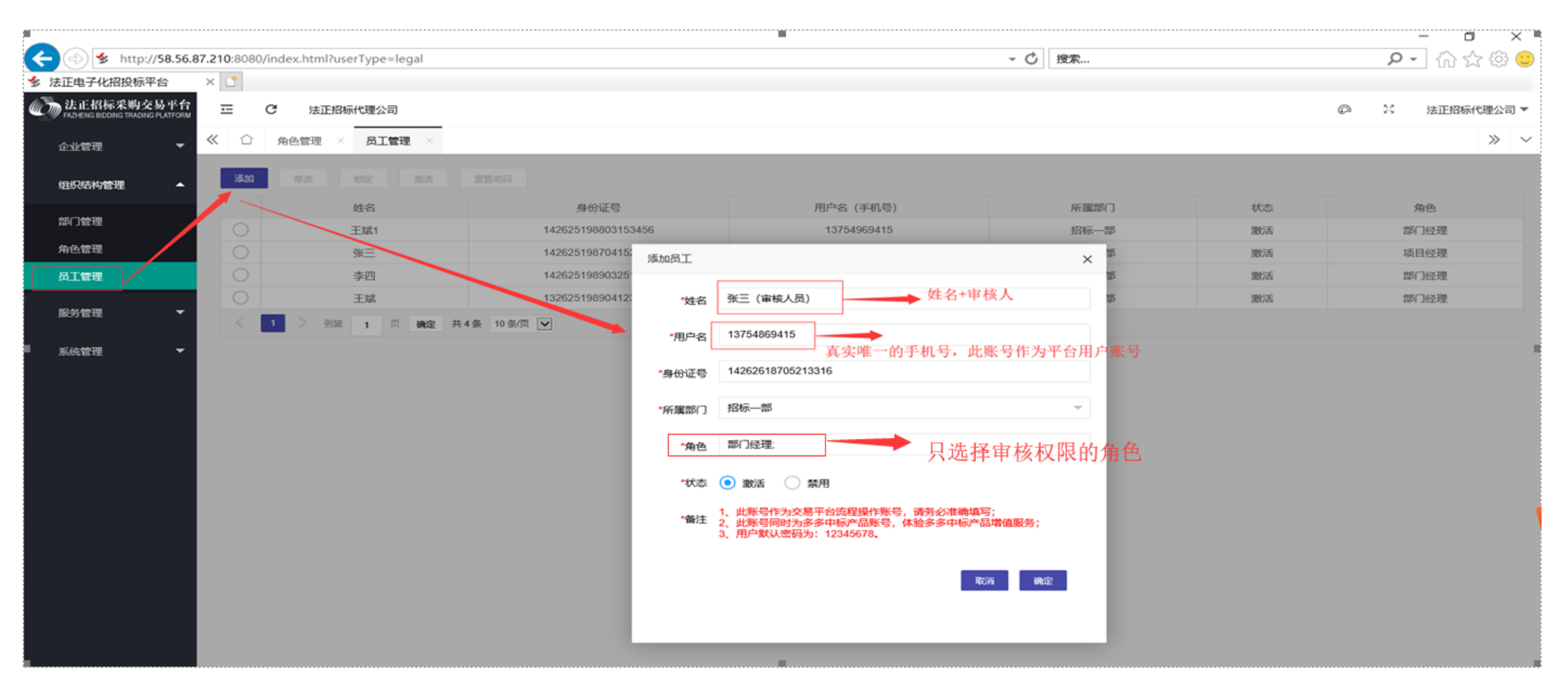

第五步:以上信息维护完成后,企业管理人员即可退出,【员工维护】中的审核人员即可用维护的账号进入平台进行业务流程的操作。

## 第4章运行环境

✓ 首先,必须使用 IE9 及 IE9 以上浏览器输入 www.fzbidding.com 登录赢标平台。如下图:

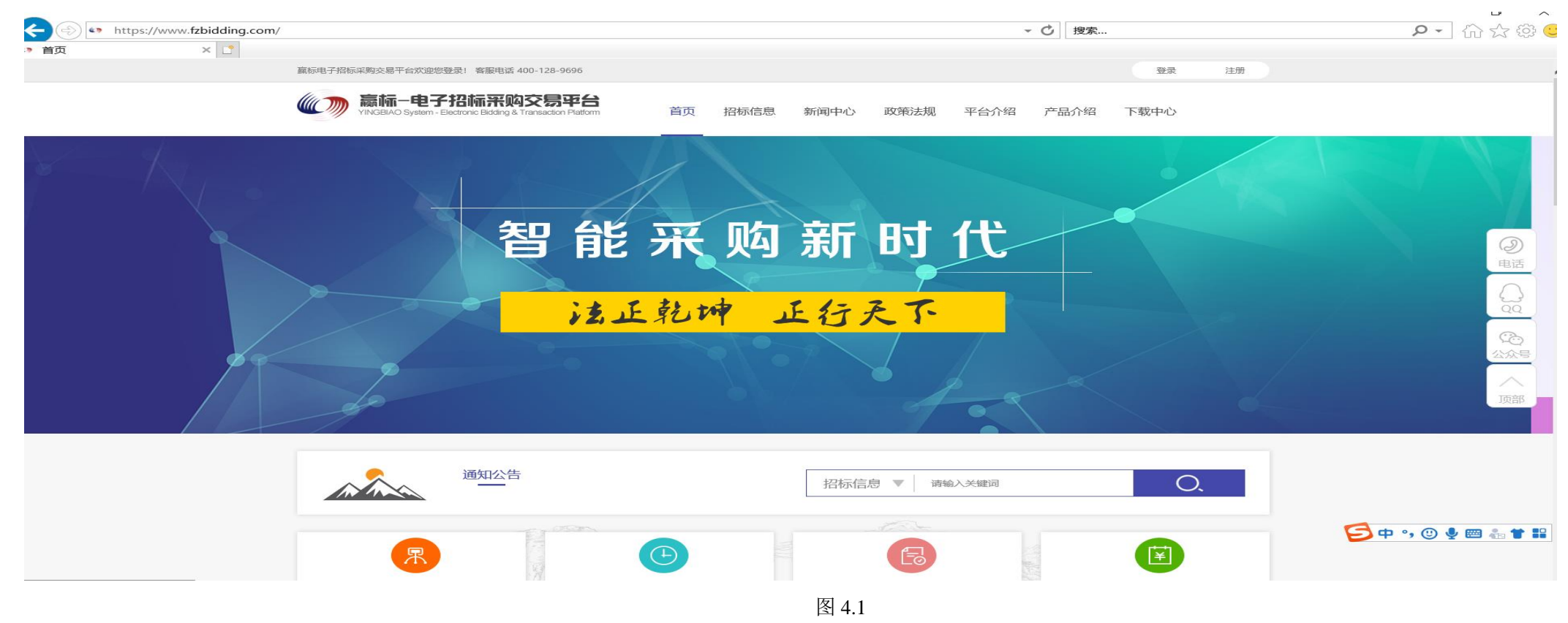

✓ 第二步:在主页面的下载中心,下载安装 CA 驱动程序、电子签章驱动程序、PDF 阅读程序、投标文件编制系统(安装时,退出杀毒软件,关闭所有网页)。
 如下图安装相关的驱动及插件程序。

| 下载中心                       |                  |         | 更多>            |
|----------------------------|------------------|---------|----------------|
| CA驱动                       | 2 插件3            | 按工具     | 3 招标人、代理机构操作手册 |
| יעירובי                    | r≫kx H₩3         | 7.±     |                |
| G CFCA_PluginsV1.0.0.0.exe | 2019/12/18 14:07 | 应用程序    | 1,612 KB       |
| G CFCA_UKToolv1.1.8.35.exe | 2019/12/2 13:48  | 应用程序    | 724 KB         |
| 🐻 CryptoKit.FZZN.exe       | 2019/9/27 17:20  | 应用程序    | 2,946 KB       |
| ▲ 翔晟PDF签章控件包V4.0.0.303.exe | 2019/11/19 16:   | 40 应用程序 | 11,880 KB      |
|                            | 图 4.             | 2       |                |

✓ 第三步:安装 2010 版 office 及 2010 版本以上即可(建议卸载其他版本的 office,包括 wps 等。)

## 第5章登陆

(在使用 CA 证书登录前要安装好驱动程序)

第一步:必须使用 IE9 及 IE9 以上浏览器输入 www.fzbidding.com 登录赢标平台,如下图:

| 平台注册                                         | 吊户266家                                                                                    | 正在进行项目8项                                                                                                    | 已完成项目量6项                                                                   | ▶ 日完成项目量300亿                                                                                                    |
|----------------------------------------------|-------------------------------------------------------------------------------------------|----------------------------------------------------------------------------------------------------|----------------------------------------------------------------------------|----------------------------------------------------------------------------------------------------|
|                                              | 20 15                                                                                     | 招标采购信息                                                                                                    | BIDDING PROCUREMENT INFORMATIO                                             | ON                                                                                                    |
| ,                                            |                                                                                           |                                                                                                    |                                                                            |                                                                                                    |
| 招标公告                                         | 工程 贷                                                                                      | 影物 服务                                                                                                    | 更多>>                                                                       | 用户登录                                                                                                    |
| <b>招标公告</b>                                  | 工程 供 长治市上党区2019年四                                                                         | 影物 服务<br>好农村路养护提质工程(标段一)招标控制价                                                                                                    | 更多>><br>2019-11-26                                                         | 用户登录                                                                                                    |
| 招标公告<br>山西省长治市<br>山西省长治市                     | 工程 供 法治市上党区2019年四 长治市上党区2019年四                                                            | 影物 服务<br>好农村路养护提质工程(标段一)招标控制价<br>好农村路养护提质工程招标公告                                                                                                    | 更多>><br>2019-11-26<br>2019-11-25                                           | 用户登录                                                                                                    |
| 招标公告<br>山西省长治市<br>山西省长治市<br>山西省长治市           | 工程 ダ<br>长治市上党区2019年四<br>长治市上党区2019年四<br>党区2019年 "四好农村」                                    | 影物 服务<br>好农村路养护提质工程(标段一)招标控制价<br>好农村路养护提质工程招标公告<br>路"建设项目工程(邀请招标)(标段一)招标控制的                                                                                                    | 更多>><br>2019-11-26<br>2019-11-25<br>2019-11-07                             | 用户登录<br>合一、一、一、一、一、一、一、一、一、一、一、一、一、一、一、一、一、一、一、                                                                  |
| 招标公告<br>山西省长治市<br>山西省长治市<br>山西省长治市           | 工程 ダ<br>长治市上党区2019年四<br>送洽市上党区2019年四<br>党区2019年 "四好农村<br>上党区2019年 "四好农村                   | 的 服务<br>好农村路养护提质工程(标段一)招标控制价<br>好农村路养护提质工程招标公告<br>路"建设项目工程(邀请招标)(标段一)招标控制价<br>村路"建设项目工程(两阶段)招标公告                                                                               | 更多>><br>2019-11-26<br>2019-11-25<br>2019-11-07<br>2019-11-06               | 田戸登录<br>会<br>招标人登录<br>の の の の の の の の の の の の の の の の の の                                                        |
| 招标公告<br>山西省长治市<br>山西省长治市<br>山西省长治市<br>山西省长治市 | 工程 供<br>长治市上党区2019年四<br>长治市上党区2019年四<br>党区2019年 "四好农村<br>上党区2019年 "四好农村<br>上党区2019年 "四好农村 | <ul> <li>近物 服务</li> <li>财农村路养护提质工程(标段一)招标控制价</li> <li>财农村路养护提质工程招标公告</li> <li>路"建设项目工程(邀请招标)(标段一)招标控制价</li> <li>*村路"建设项目工程(两阶段)招标公告</li> <li>*村路"建设项目工程(公开预审)资格预审公告</li> </ul> | 更多>><br>2019-11-26<br>2019-11-25<br>2019-11-07<br>2019-11-06<br>2019-11-06 | 用户登录         ご       ご         招标人登录       ご         投标人登录       こ         投标人登录       こ         支索登录       支家登录 |

图 5-1

第二步:

#### 1、"代理机构/招标人"选择登录入口,使用维护好的账号登录。内部版本业务审核人员使用账户登录方式即可。

2、"代理机构/招标人"插入个人 CA 证书后,选择【CA】,点击"登录",输入 CA 证书 PIN 码(用户密码)后,确认"登录"。(市场版本两种方式兼容)

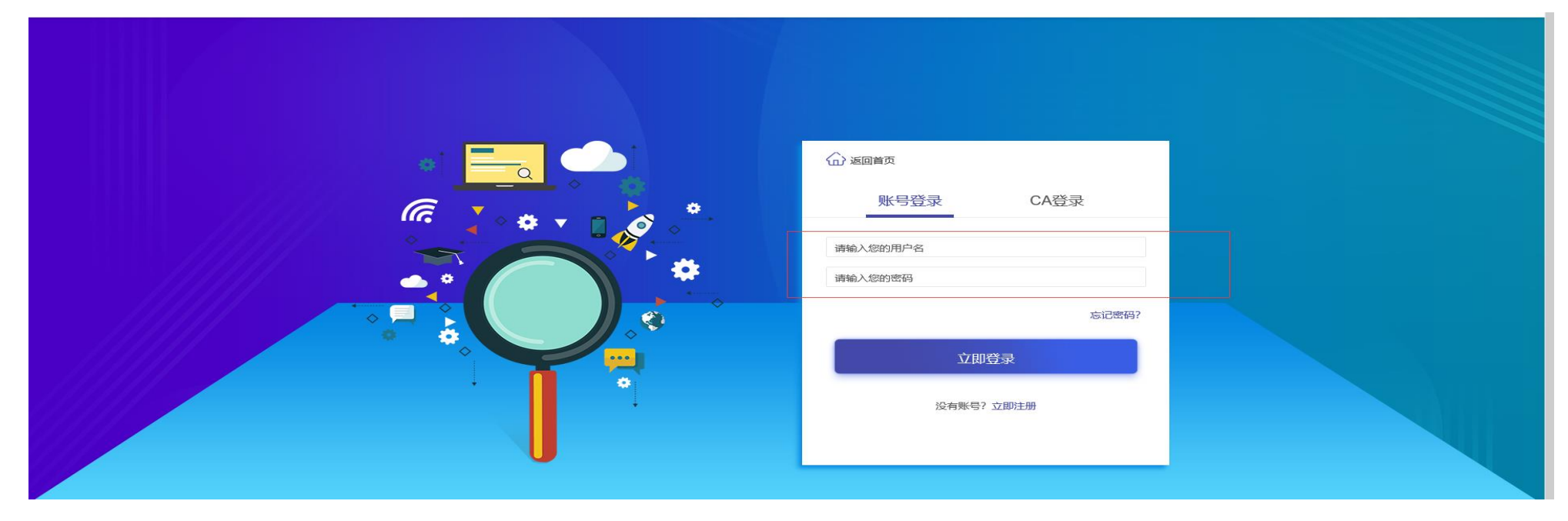

图 5-2

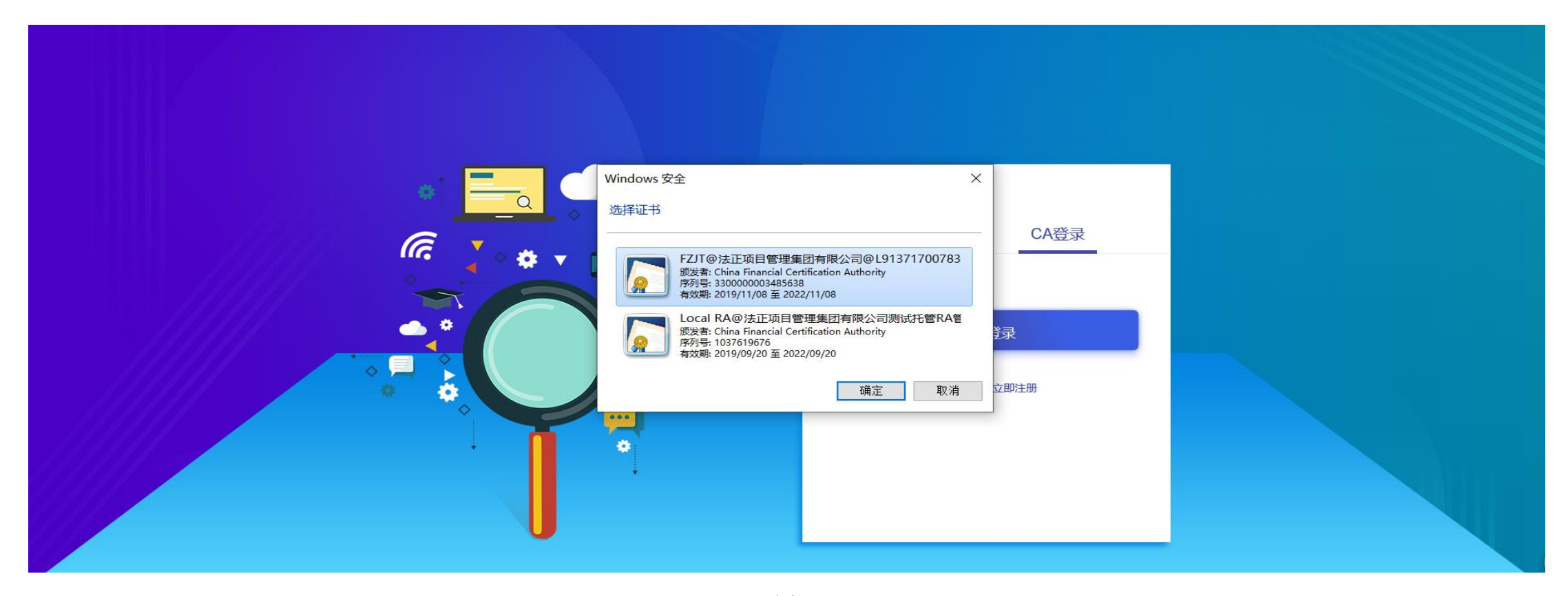

图 5-3

## 第6章交易平台操作

此使用版本限适用于招标项目的公告审核、中标候选人公示审核、中标结果公示审核。各类信息同步中国招标投标公共服务平台。

以下均集团总公司招标审核人员操作流程。

操作流程为1、公告审核--->2、中标候选人公示审核--->3、中标结果公示审核

6.1 公告审核

注: 审核人员操作时,前提是需要插入"集团签章 CA"。并运行 IE 浏览器是在管理员模式下打开平台。 具体操作方法:选择桌面 IE 快捷图标,鼠标右键点击,选中"以管理员身份运行",打开浏览器。

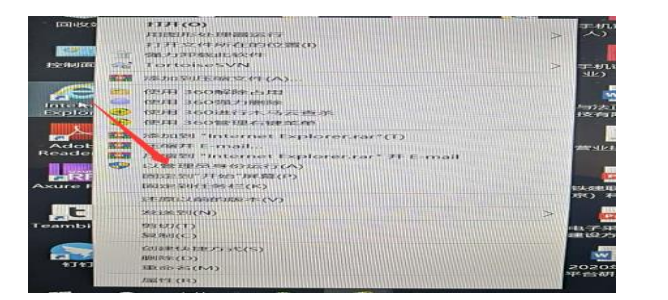

第一步:审核人员使用自己的账号和密码登陆平台,在平台首页左侧可以查看相应的功能菜单;点击界面左边"**签章审核**"出现当前界面。然后点击"**公告 签章**"。

| 💈 法正电子化招投标平台                                    | × 📑                 |                                  |      |           |                     |     |            |  |  |  |  |  |
|-------------------------------------------------|---------------------|----------------------------------|------|-----------|---------------------|-----|------------|--|--|--|--|--|
| 法正招标采购交易平台<br>FAZHEING BIDDING TRADING PLATFORM | こ C 代理机构 ▼ 法正招标代理公司 |                                  |      |           |                     |     |            |  |  |  |  |  |
| 工程建设项目    ▼                                     | 《 △ 公告签章 ×          |                                  |      |           |                     |     |            |  |  |  |  |  |
| 综合业务    ▼                                       | ● 「                 |                                  |      |           |                     |     |            |  |  |  |  |  |
| 我的资源    ▼                                       | 2                   | 公告名称: 请输入公告名称                    |      |           |                     |     |            |  |  |  |  |  |
| 签章审核    ▲                                       |                     |                                  |      | Q.搜索 C 重置 |                     |     |            |  |  |  |  |  |
| 公告签章                                            | 公告                  |                                  |      |           |                     |     |            |  |  |  |  |  |
| 招标文件审核                                          |                     |                                  |      |           |                     |     |            |  |  |  |  |  |
| 控制价公告签章                                         | 序号                  | 公告名称                             | 公告性质 | 标段 (包) 查询 | <u>你</u> 在时间        | 状态  | 操作         |  |  |  |  |  |
| 中标候选人签章                                         | 1                   | 萧县2019年农村公路安全生命防护工程(第一批)监理招标一次变  | 变更公告 | 标段(包)查询   | 2020/02/13 10:37:14 | 待审核 | ✔ 待审核 🔍 查看 |  |  |  |  |  |
|                                                 | 2                   | 萧县 2019 年高标准农田建设项目第五标段测试招标三次延期公告 | 延期公告 | 标段(包)查询   | 2020/02/20 17:16:50 | 已发布 | 0.查看       |  |  |  |  |  |
|                                                 | 3                   | 萧县 2019 年农村公路安全生命防护工程((第一批)招标公告  | 首次公告 | 标段(包)查询   | 2020/02/11 16:12:18 | 已发布 | Q 查看       |  |  |  |  |  |
|                                                 | 4                   | 萧县 2019 年高标准农田建设项目第五标段招标一次延期公告   | 延期公告 | 标段(包)查询   | 2020/02/19 16:25:53 | 已发布 | Q、查看       |  |  |  |  |  |
|                                                 | < 1                 | > 到第 1 页 确定 共4条 10条/页 ▼          |      |           |                     |     |            |  |  |  |  |  |
|                                                 |                     |                                  |      |           |                     |     |            |  |  |  |  |  |
|                                                 |                     |                                  |      |           |                     |     |            |  |  |  |  |  |

图 6.1-1

第二步:点击"待审核"按钮出现当前页面,审阅公告内容,如果公告内容无误,点击页面菜单按钮【选择签章】,弹窗签章选择框输入密码,并选择签章

🏂 法正电子化招投标平台 🛛 🗙 📑 法正招标采购交易平台 三 C 代理机构
 → 法正招标代理公司 @ X 《 ① 公告签章 × 工程建设项目 . . 综合业务 公告内容:  $\times$ 签章选择 我的资源 🔹 ¥ 🗲 💀 星 🗣 🥥 ┣ ┙ ┣ ┣ ┣ 室 御 法定代表人公章 Ŧ 签章名 签章审核 豊富 硬件口 公告签章 查询慾童 ● 普通签章 ○ 批量签章 ○ 骑缝签章 招标文件审核 控制价公告签章 中标候选人签章 1.构主要负责人(项目负责人): (签名) 招标人或其招标代理机构: (盖章) 在线年检 确定 您的签章还有352天即将过期 公告签章附件: 公告签章附件 是否通过: 💿 通过 🔵 驳回 保存签章 选择签章 审核签章 关闭

方式,在公告页面指定位置进行签章;如果公告内容不符合,在此页面选择"驳回",并填写驳回意见,等待招标业务人员再次提交。

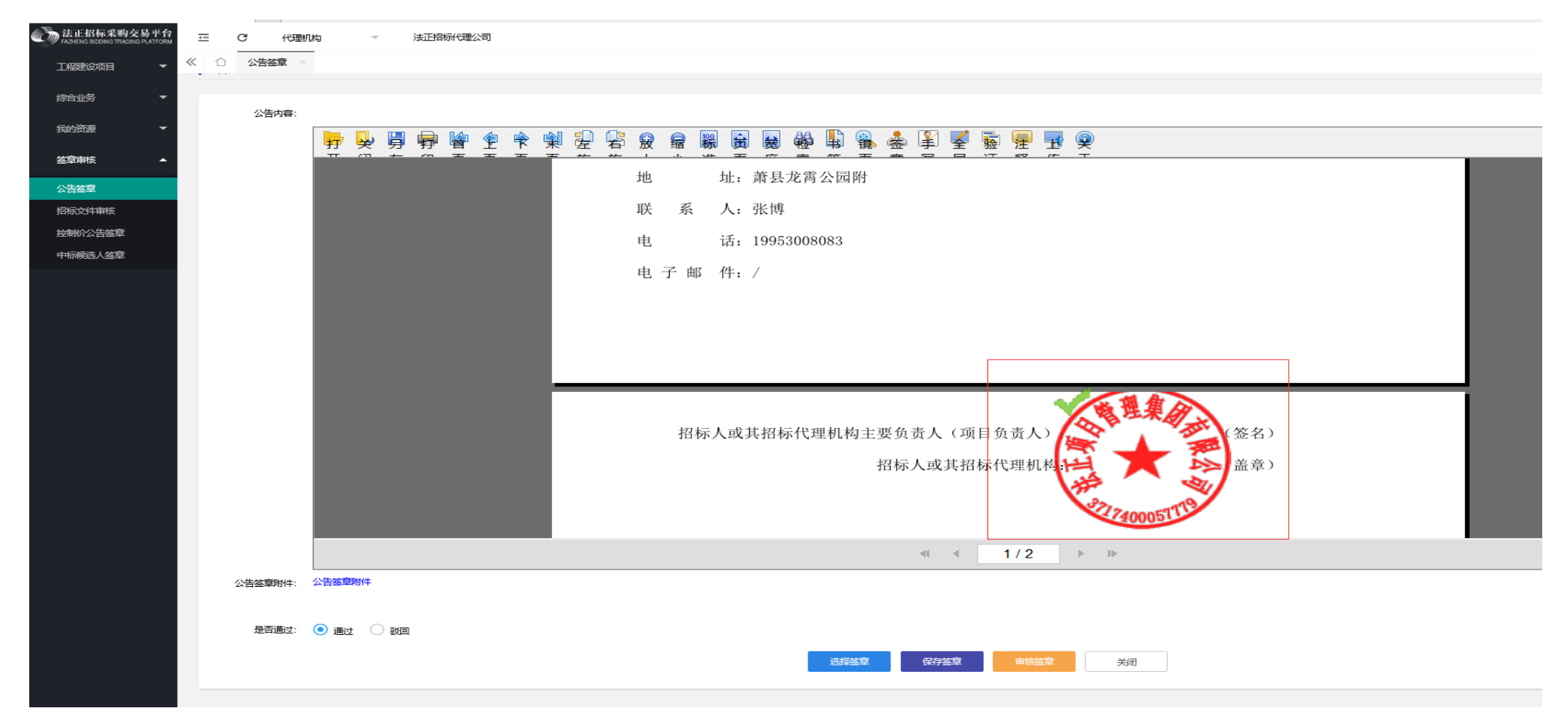

图 6.1-2

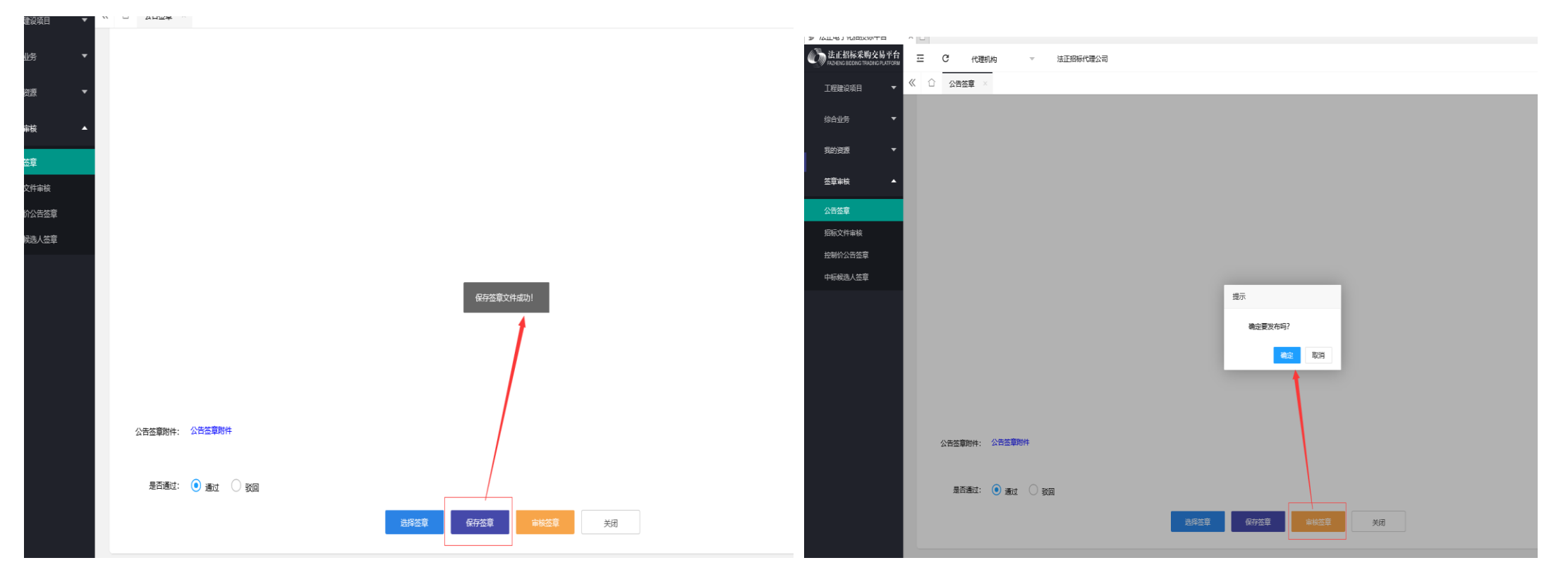

第三步:点击"保存签章"按钮出现当前页面,页面提示保存成功;再点击"审核签章",弹窗是否发布公告,点击确定,公告自动发布成功。

图 6.1-3